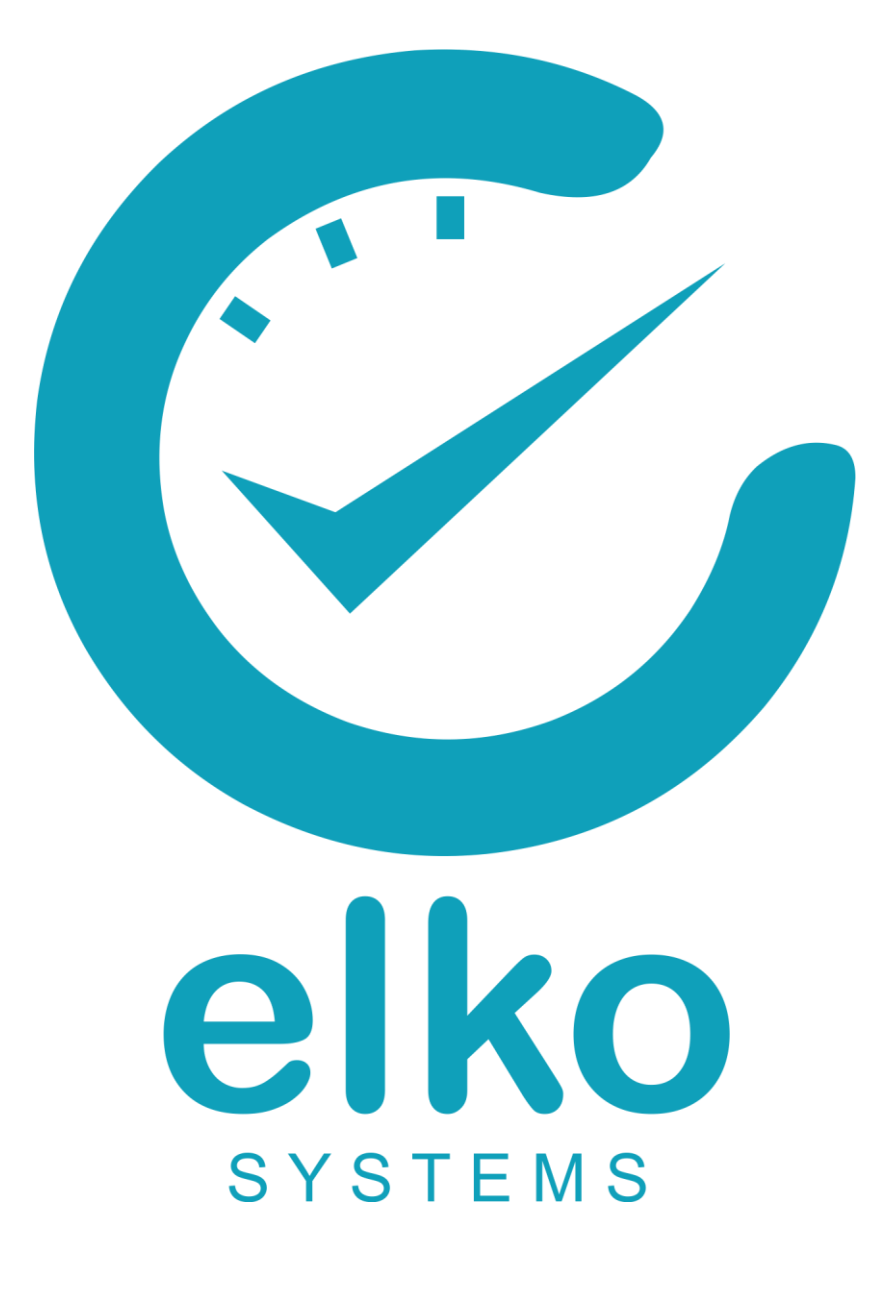

**Installation Manual** 

# Contents

| 1. | Pre-installation                   | 3  |
|----|------------------------------------|----|
| 2. | Installing TeamViewer              | 3  |
| 3. | Installing Sagem enrolment drivers | 4  |
| 4. | Installing DB2                     | 13 |
| 5. | Linking to the server database     | 16 |
| 6. | Setting the ODBC Connection        | 18 |
| 7. | Windows 7/8 64-bit                 | 24 |
| 8. | Time Management                    | 24 |

### 1. Pre-installation

Copy the files from the DVD to the C: drive on the pc.

## 2. Installing TeamViewer

- 1. Run the installation file from C:\Elko Software\TeamViewer\_Setup.exe
- 2. Select Basic Installation
  - Personal\Non-commercial use Show advanced settings

| <b></b>     |
|-------------|
|             |
|             |
|             |
|             |
|             |
|             |
|             |
|             |
| cept - next |
|             |

- 3. Click Accept Next
- 4. Uncheck all check boxes and click Finish

| 🔁 TeamViewer 11 Setup                                         | - • •   |
|---------------------------------------------------------------|---------|
| Advanced settings<br>Please select the advanced settings here | <u></u> |
| Destination dir:                                              |         |
| C:\Program Files\TeamViewer Browse                            |         |
| Use TeamViewer Remote Print                                   |         |
| Use TeamViewer VPN                                            |         |
| Jse TeamViewer Meeting Add-In for Outlook                     |         |
|                                                               |         |
|                                                               |         |
|                                                               |         |
|                                                               |         |
|                                                               |         |
| Einish                                                        |         |

5. Check

Start TeamViewer

#### Assign device to account

| 🕒 TeamViewer                                             |                                                 |                |                              |                   | 🕒 Computers & Contacts 🛛 🛛 🔀 |  |
|----------------------------------------------------------|-------------------------------------------------|----------------|------------------------------|-------------------|------------------------------|--|
| 😋 Assign to ac                                           | 😋 Assign to account 🛛 🔼 🕰                       |                |                              |                   |                              |  |
| Assign this dev<br>remotely.                             | rice to a TeamViewer account to monitor and mai | nage it        | K                            |                   |                              |  |
| E-mail                                                   | elkohelpdesk@gmail.com                          |                |                              |                   |                              |  |
| Password                                                 | Password ••••••                                 |                | n Remote Computer            |                   |                              |  |
|                                                          | Create account                                  |                |                              |                   | E-mail                       |  |
|                                                          |                                                 | P              |                              |                   |                              |  |
|                                                          | Assign                                          | Cancel         |                              | ×                 | Password                     |  |
|                                                          |                                                 | • Remote co    | ntrol                        |                   |                              |  |
| Unatter                                                  | nded Access                                     | ○ File transfe | er                           |                   | Sign In                      |  |
| Start TeamViewer with Windows                            |                                                 | Connect to     | partner                      |                   | Keep me signed in            |  |
| Assign                                                   | device to account                               |                |                              |                   | Forgot password              |  |
| O Grant                                                  | easy access                                     |                |                              |                   | <u>Sign Up</u>               |  |
| Free license (non-commercial use only) -                 |                                                 |                | s                            |                   |                              |  |
| <ul> <li>Ready to connect (secure connection)</li> </ul> |                                                 |                | Computers & Conta<br>Sign In | <sup>acts</sup> » |                              |  |

Enter username: elkohelpdesk@gmail.com
 Password: P@ssw0rd with the 0 being a zero

### 3. Installing Sagem enrolment drivers

- 1. **DON'T connect the enrolment reader** until the installation is complete.
- 2. Open command prompt (CMD) as administrator and enter the following command: bcdedit /set nx alwaysoff

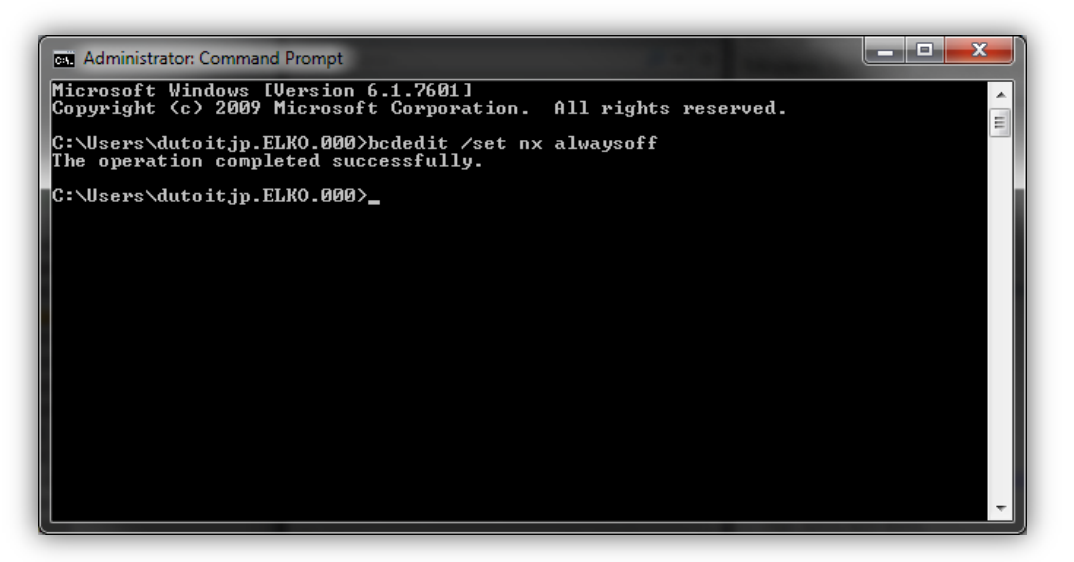

3. Run the installer **as administrator** found in **C:\Elko Software\Sagem (Window 8)\1. MorphoKit 5.3\MorphoKit\_5.3.exe** and follow the steps. 4. Select .Net Framework 4.0 when prompted to select a version.

| Microsoft Visual Studio/Microsoft .N                                                | IET Framework                                                             |
|-------------------------------------------------------------------------------------|---------------------------------------------------------------------------|
| Please choose the version of Microsoft V<br>used to integrate MorphoKit.            | isual Studio/Microsoft .NET Framework that will be                        |
| Microsoft Visual Studio 2005/Microso                                                | ft .NET Framework 2.0                                                     |
| Microsoft Visual Studio 2010/Microso                                                | ft .NET Framework 4.0                                                     |
| Changing the Microsoft Visual Studio/Mic<br>project files/MorphoKit .NET component: | crosoft .NET Framework version changes the samples<br>s target framework. |
|                                                                                     |                                                                           |

- When the installation is finished connect the enrolment reader.
   2 red LED's will flash until the drivers are detected. Once successfully installed a single green LED will flash.
- Run the installer as administrator found in C:\Elko Software\Sagem (Window 8)\2. MIK
   6.0.12\setup.exe
- 7. If the User Account Control prompts for permission, click Yes

| •          |                                             | User Account Control                                                                |
|------------|---------------------------------------------|-------------------------------------------------------------------------------------|
| 0          | Do you want<br>unknown pul                  | to allow the following program from an<br>blisher to make changes to this computer? |
|            | Program name:<br>Publisher:<br>File origin: | MorphoKit_5.3.exe<br><b>Unknown</b><br>Removable media on this computer             |
| <b>⊘</b> s | how <u>d</u> etails                         | Yes No                                                                              |
| () s       | now <u>d</u> etails                         | Change when these notifications ap                                                  |

8. Select Install to install Java updates and click Yes.

| Status     | Requirement                                                                                                    |
|------------|----------------------------------------------------------------------------------------------------|
| Installing | Java SE Runtime Environment (JRE) version 7 (x64)                                                                               |
|            | Morpho Integrator's Kit - InstallShield Wizard                                                                                  |
| ?          | Morpho Integrator's Kit optionally uses Java SE Runtime Environment<br>(JRE) version 7 (x64). Would you like to install it now? |
| ?          | Morpho Integrator's Kit optionally uses Java SE Runtime Environment<br>(JRE) version 7 (x64). Would you like to install it now? |
| ?          | Morpho Integrator's Kit optionally uses Java SE Runtime Environment<br>(JRE) version 7 (x64). Would you like to install it now? |

- 9. Close the java installer when it's finished.
- 10. If the following message appears stating that the java update failed, click **Yes** to continue the instalation.

| Morpho Integrator's Kit - InstallShield Wizard                                                                                          |
|----------------------------------------------------------------------------------------------------|
| The installation of Java SE Runtime Environment (JRE) version 7 (x64) appears to have failed. Do you want to continue the installation? |
| <u>Y</u> es <u>N</u> o                                                                                                    |

11. Ensure all the check boxes are checked.

| Select Features<br>Select the features setup will install.                                                 |                                                                                                    |
|----------------------------------------------------------------------------------------------------|----------------------------------------------------------------------------------------------------|
| Select the features you want to install, and deser                                                         | Description<br>The Maci is a high-level<br>component which provides an<br>easy-to-use interface to<br>communicate with the<br>MorphoAccess® Terminals. |
| 220.91 MB of space required on the C drive<br>426659.54 MB of space available on the C drive<br>tallShield | < <u>B</u> ack <u>N</u> ext > Cancel                                                                                                    |

- 12. On the following window check:
  - Morpho License Manager 3.4
  - MorphoSmart USB Driver 3.58.1.1
  - and click continue

| 4 | Morpho License Manager 3.4 MorphoSmart USB Driver 3.58.1.1 Morpho Dongle 1.1.6.2 Sentinel Protection Installer 7.5.2                                                               |
|---|----------------------------------------------------------------------------------------------------|
|   | Select components to install. If the component is detected in<br>the local machine, you can run its own installer to upgrade/<br>modify or remove if available.<br>Continue Cancel |

13. Select Copy an install service.

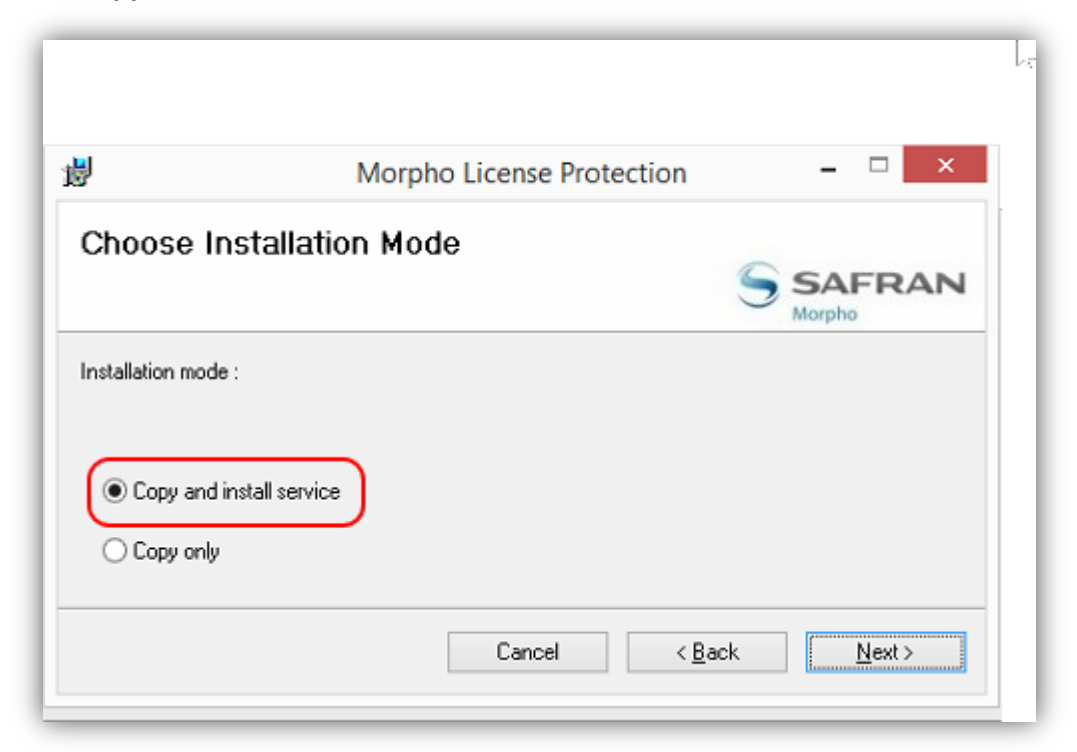

- 14. After the license manager is installed wait a second for the USB driver to start installing and follow the steps.
- 15. When prompted to reboot the pc, select **Yes.** The reboot is required to start the license manager.

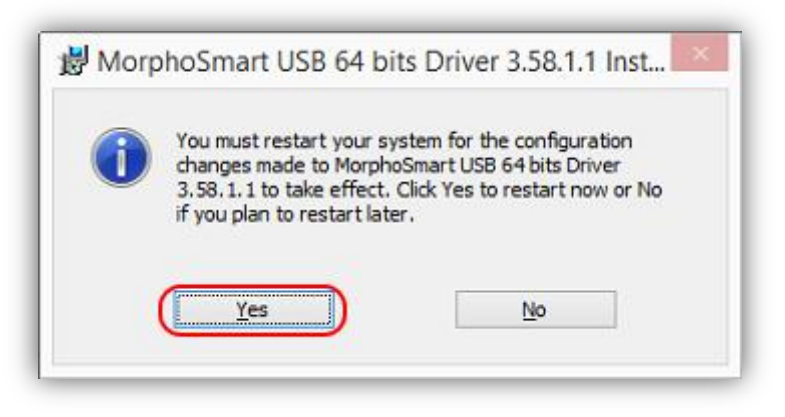

16. Open the System properties by right clicking on the **Start menu** and selecting **System**.

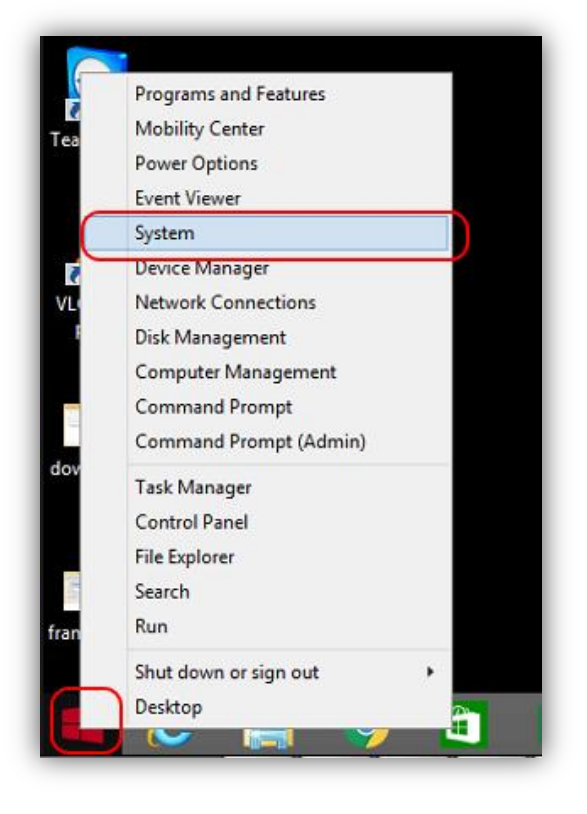

17. Select Advanced System Settings.

| Į.                                         | System _ C                       |                        |                   |                      |   |
|--------------------------------------------|----------------------------------|------------------------|-------------------|----------------------|---|
| 🔄 🎯 🐘 🕇 🖳 🖌 Contro                         | ol Panel → All Control Panel Ite | ems → System           | ~ Č               | Search Control Panel | ş |
| Control Panel Home                         | View basic inform                | ation about your comp  | uter              |                      | ( |
| Device Manager                             | Windows edition                  |                        |                   |                      |   |
| Remote settings                            | Windows 8.1 Pro                  | _                      | · · · ·           |                      | _ |
| System protection Advanced system settings | © 2013 Microsoft C<br>reserved.  | orporation. All rights | , Wi              | ndows <sup>®</sup> 8 | 3 |
|                                            | Get more features w<br>Windows   | vith a new edition of  |                   |                      |   |
|                                            | System                           |                        |                   |                      |   |
|                                            | Processor:                       | Intel(R) Core(TM) i3-4 | 005U CPU @ 1.70GH | z 1.70 GHz           |   |

18. On the Advanced tab select **Settings**.

| System Properties ×                                                      |
|--------------------------------------------------------------------------|
| Computer Name Hardware Advanced System Protection Remote                 |
| You must be logged on as an Administrator to make most of these changes. |
| Performance                                                              |
| visual elects, processor scrieduling, melhory usage, and virtual methory |
| Settings                                                                 |
| User Profiles                                                            |
| Desktop settings related to your sign-in                                 |
| S <u>e</u> ttings                                                        |
| Startup and Recovery                                                     |
| System startup, system failure, and debugging information                |
| Settings                                                                 |
| Environment Variables                                                    |
| OK Cancel Apply                                                          |

19. On the Data Execution Prevention tab select Turn on DEP...

| Performance Options ×                                                                                                    |
|----------------------------------------------------------------------------------------------------|
| Visual Effects Advanced Data Execution Prevention                                                                                                    |
| <ul> <li>Data Execution Prevention (DEP) helps protect against damage from viruses and other security threats. <u>How does it work?</u></li> <li>Turn on DEP for essential Windows programs and services only</li> <li>Turn on DEP for all programs and services except those I select:</li> </ul> |
| ✓License Manager<br>✓SagemSecurite_Licence_Service.exe                                                                                                    |
|                                                                                                    |
|                                                                                                    |
| Add Remove                                                                                                    |
| Your computer's processor supports hardware-based DEP.                                                                                                    |
| OK Cancel Apply                                                                                                    |

20. Add the following:

- C:\Program Files(x86)\Sagem Securite\License Protection\ SagemSeurite\_License\_Manager.exe

- C:\Program Files(x86)\Sagem Securite\License Protection\

- SagemSecurite\_License\_Protection.exe
- 21. Apply the changes.

22. Open the Sagem License Manager to ensure all is running fine. Start Menu\All Programs\Manager 3.4.0 (GUI)

| t Requirements           |          | Guide d'Installation MorphoAcce | POF      | MA500 Series Installation Guide   | PDF |
|--------------------------|----------|---------------------------------|----------|-----------------------------------|-----|
| itioning                 | POF<br>A | Guide Utilisateur MorphoAccess  | POF      | MA500 Series Logs Viewer Appli    | POF |
| itioning 1 page          | POF      | Guide Utilisateur MorphoAccess  | POF      | MA500 Series Readme               |     |
| with ContactlessCard c   |          | Include                         | POF      | MA500 Series User Guide           |     |
| with MACI component      | 2        | Legacy AcquisitionComponent h   | 2        | MACI Java API Online Help         | PDF |
| quisition <b>NEW</b>     |          | Licence Protection              | 2        | Maci Native Help                  |     |
| quisition NEW            | POF      | MA100 Series Installation Guide | <b>(</b> | Manager 3.4.0 (Console) NEW       |     |
| quisition.exe <b>NEW</b> | POF      | MA100 Series User Guide         |          | Manager 3.4.0 (GUI)               |     |
| quisition.exe <b>NEW</b> | PDF      | MA500 Series Configuration App  | PDE      | Manuel d'Installation Série MA100 |     |
| stallation MorphoAcce    | POF      | MA500 Series Enrollment Applica | PDF      | Manuel d'Installation Série MA500 |     |
|                          |          |                                 |          |                                   |     |
|                          |          |                                 |          |                                   |     |

23. Ensure the License in hardware indicates VERIF.

| Sagem Sécurité Licence Manager                                                                                                   |
|----------------------------------------------------------------------------------------------------|
| Installed Licence                                                                                                    |
| VERIF                                                                                                    |
| Details                                                                                                    |
| ⊡ Mso Usb<br>Serial Number: 251946674-1046G002449<br>Licence in hardware: VERIF<br>⊡ Software Licence<br>Serial Number: 10-1b1ff |
| OK Update Add Licence                                                                                                    |

- 24. Install the redistributables found in
  - C:\Morpho\MorphoKit\Redist\vc8redist\_x86\vcredist\_86.exe
  - C:\Morpho\MorphoKit\Redist\vc10redist\_x86\vcredist\_86.exe and follow the steps.
- 25. Register the dynamic link libraries by running the **three registration entries** found in C:\Morpho\MorphoKit\Deployment\

When prompted if you are sure, click Yes.

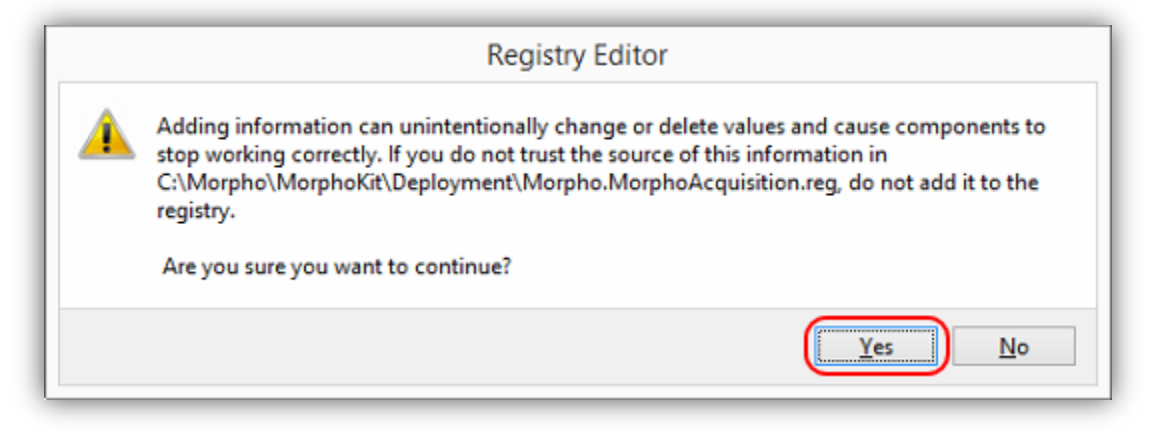

### 4. Installing DB2

Open the folder and run the file as administrator.

#### Windows 64bit

```
C:\Elko Software\DB2 9.7.4\64-Bit\db2exc_974_WIN_x86_64.exe
Windows 32bit
C:\Elko Software\DB2 9.7.4\32-Bit\db2exc_974_WIN_x86.exe
```

Unzip the file.

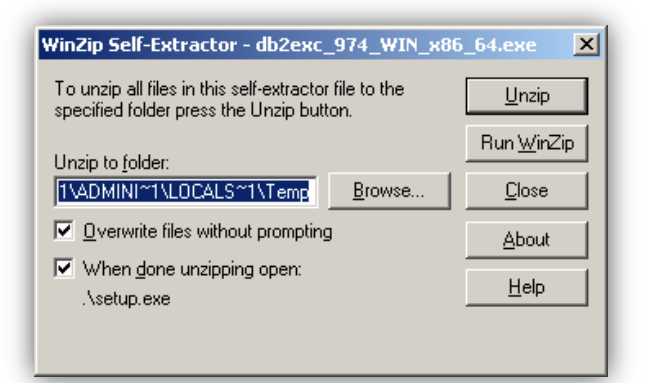

Click OK

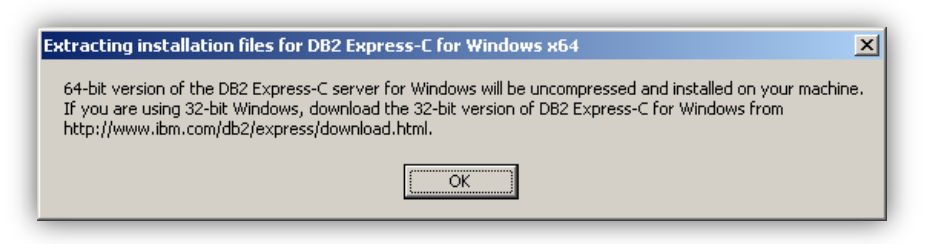

- 1. Select Install a product.
- 2. Click Install new.

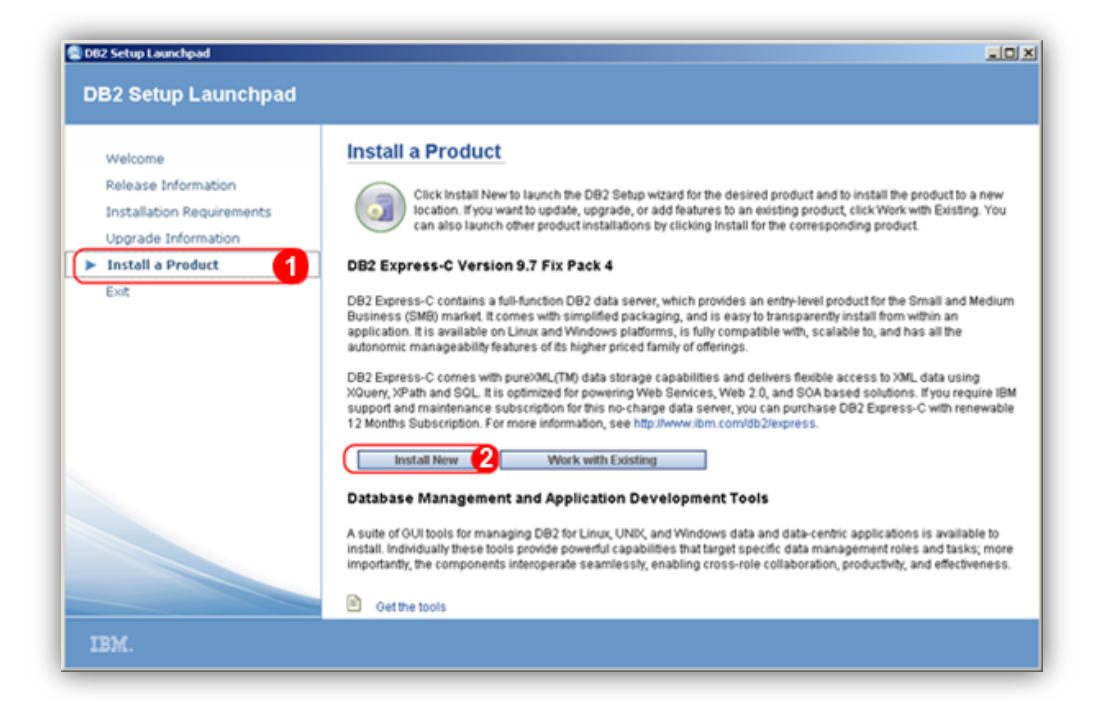

Follow the installation steps (click next).

| 🙀 DB2 Setup - D                                | B2 Express-C - DB2COPY2                                                                                                    |    |
|------------------------------------------------|----------------------------------------------------------------------------------------------------|----|
| Select the                                     | installation type                                                                                                    |    |
| ⊙ <u>T</u> ypica<br>© <u>C</u> ompo<br>© Cysto | al: Approximately 700 - 900 MB<br>act: Approximately 600 - 800 MB<br>m: Approximately 600 - 1300 MB                                                                                                    |    |
| ☐ Informa<br>The<br>feat<br>To a<br>Cusi       | ition about the installation type<br>typical setup includes basic database server function, database administration tools, and most product<br>ures and functionality.<br>add features for application development and other optional functionality later in the setup process, click<br>tom. |    |
|                                                | <u>V</u> iew Features                                                                                                    |    |
| InstallShield ——                               | < <u>B</u> ack Cancel He                                                                                                    | ip |

When prompted for a user account use the following credentials

- Enter acta to the User ID field.
- Enter *P@ssw0rd* in the password field with the 0 being a zero.

| Specify the<br>DB2 service<br>databases, | required user information that the DB2 insta<br>will be run under the account name provide<br>you need to provide a domain account. | nce, DB2_01, will use to log on to your system. The<br>d. If you plan on supporting domain users for DB2 |    |
|------------------------------------------|----------------------------------------------------------------------------------------------------|----------------------------------------------------------------------------------------------------|----|
| It is highly re<br>Further deta          | ecommended that you use a local user or do                                                                                          | main user account instead of the LocalSystem accour                                                      | x. |
| Cocal use                                | er or Domain user account                                                                                                    |                                                                                                    |    |
|                                          | User information                                                                                                    |                                                                                                    |    |
|                                          | Domain                                                                                                    | None - use local user account                                                                            | -  |
|                                          | User name                                                                                                    | acta                                                                                                    |    |
|                                          | Password                                                                                                    | P@ssw0rd                                                                                                 |    |
|                                          | Confirm password                                                                                                    | P@ssw0rd                                                                                                 | _  |
|                                          |                                                                                                    |                                                                                                    |    |

Close the DB2 Setup Launchpad window if it is still open.

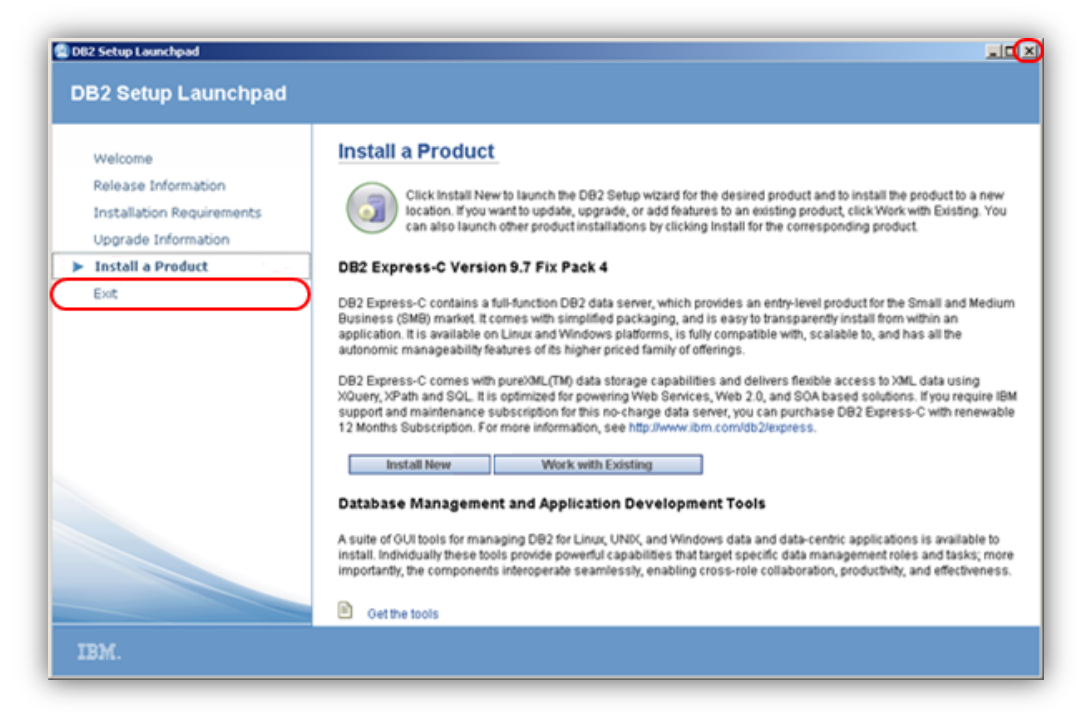

## 5. Linking to the server database

1. Open the DB2 Control Center, which can be found in the Notification Bar in the bottom right corner, right click on the green circle.

This can also be found under the start menu

Start\All Programs\IBM DB2\DB2 Copy1\General Administration Tools\DB2 Control Center

2. Click on DB2 Control Center.

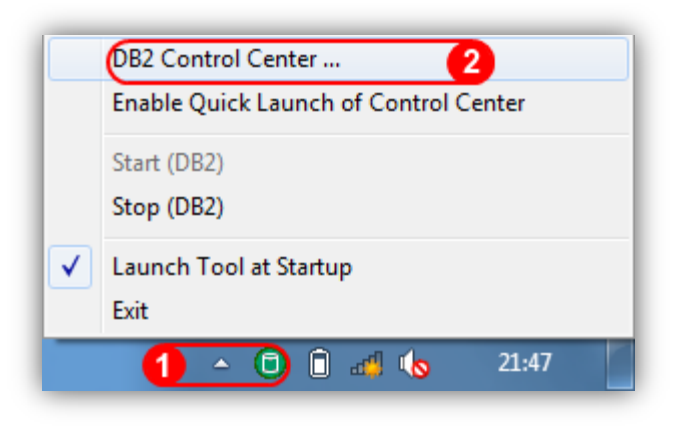

OR

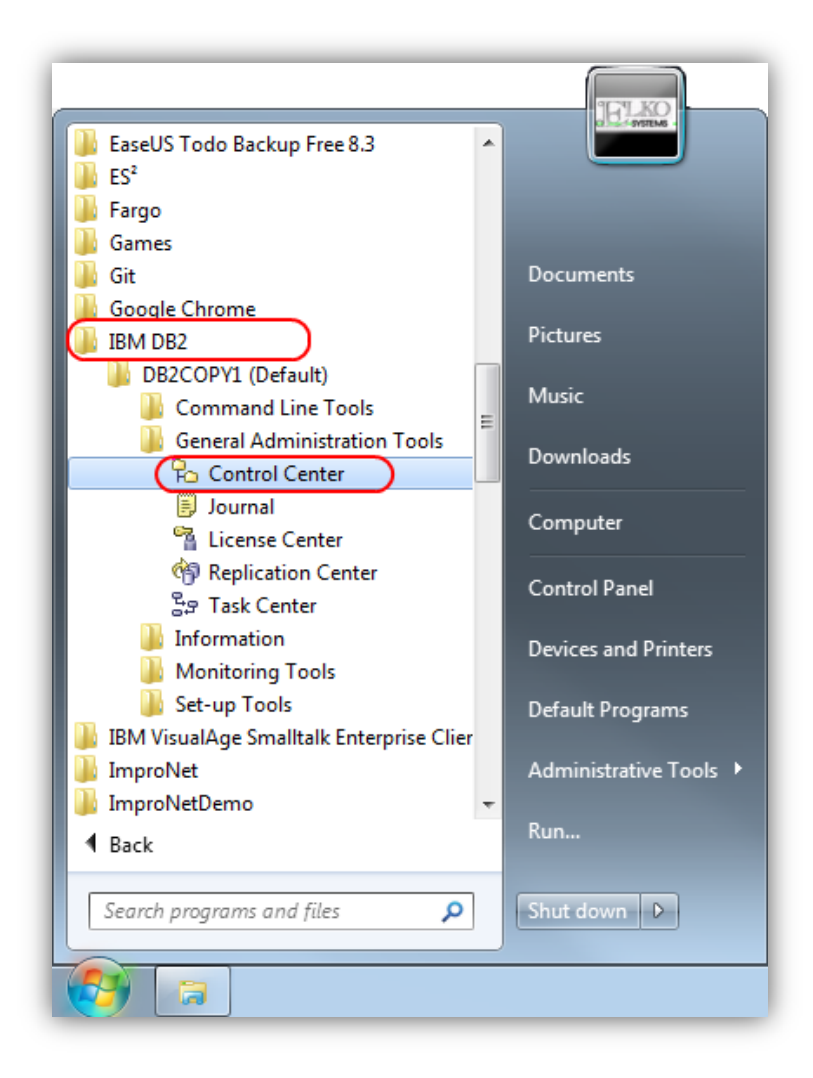

- 3. Right click on **All Databases**.
- 4. Click **Add...**

| Control Center Selected Edit View Tools Help                                                         |                                                                                                    |
|----------------------------------------------------------------------------------------------------|----------------------------------------------------------------------------------------------------|
| ት 🕆 የእ 📼 ንቋ 🔯 🗒 🛣 📮 🗍                                                                                |                                                                                                    |
| Control Center                                                                                       | All Databases                                                                                                    |
| All Databases 3<br>Open New Control Center<br>Create Database<br>Add<br>Register with XSR<br>Refresh | Image: Second of the second of the secon |

5. Select the **Hostname** and the **Dropdown**. Click **Search** to display the list of available databases on the host server

| 💫 Add Database        | ×             |
|-----------------------|---------------|
| Hostname              |               |
| DatabaseServer        | -             |
|                       | Search        |
| Database Alias        |               |
| Database 💠 Instance   | <del>\$</del> |
| DEPTOH DB2            | <b>^</b>      |
| ELKO_DB DB2           |               |
|                       | -             |
| < III                 | •             |
| New Database Alias    |               |
| (Дертон               |               |
| Database Comment      |               |
| 1                     |               |
|                       |               |
| OK Cancel Apply Reset | Help          |

6. Select the correct Database and enter a New Database alias.

## 6. Setting the ODBC Connection

1. Open the **Control Panel** which can be found on the start menu.

| 🛞 MediaMonkey 🕨 🕨                                                                                                    | Computer               |
|----------------------------------------------------------------------------------------------------|------------------------|
| Image: Image: Image |                        |
| 😡 Microsoft Office Outlook 2007                                                                                                    | Control Panel          |
| 💏 TightVNC Viewer                                                                                                    | Devices and Printers   |
| Is Microsoft Office Excel 2007 ►                                                                                                    |                        |
| 🔎 Adobe Reader XI 🔹 🕨                                                                                                    | Default Programs       |
| 조 Time Management                                                                                                    | Administrative Tools 🕨 |
| 😛 Hangouts 🔹 🕨                                                                                                    |                        |
| All Programs                                                                                                    | Run                    |
| Search programs and files                                                                                                    | Hibernate 🕨            |
|                                                                                                    |                        |
|                                                                                                    |                        |

Alternatively select Run from the start menu or press the windows key and r simultaneously to open the Run window. Enter **control** and click OK.

| 🖅 Run         |                                                                                                    |
|---------------|----------------------------------------------------------------------------------------------------|
|               | Type the name of a program, folder, document, or Internet resource, and Windows will open it for you. |
| <u>O</u> pen: | <b>control •</b> This task will be created with administrative privileges.                            |
|               | OK Cancel <u>B</u> rowse                                                                              |

2. Click on Administrative Tools.

| 🗸 🐨 🕫 🕨 Control Panel 🕨 All Con     | trol Panel Items 🕨   |                        |                            | • 49 Search Contr |
|-------------------------------------|----------------------|------------------------|----------------------------|-------------------|
| Adjust your computer's settings     |                      |                        | View by:                   | Small icons *     |
| Action Center                       | Administrative To    | iols 2                 | AutoPlay                   |                   |
| Backup and Restore                  | Bluetooth Local C    | Cadeministrative Teach | Color Management           |                   |
| Credential Manager                  | Date and Time        | Configure administra   | tive settings for grams    |                   |
| Desktop Gadgets                     | Device Manager       | your computer.         | Printers                   |                   |
| 📮 Display                           | SEase of Access Ce   | nter                   | Erebird 1.5 Server Manager | 32-bit)           |
| Flash Player (32-bit)               | Folder Options       |                        | A Fonts                    |                   |
| Getting Started                     | NomeGroup            |                        | A Indexing Options         |                   |
| Intel(R) Graphics and Media         | 1 Internet Options   |                        | 🚮 Java (32-bit)            |                   |
| E Keyboard                          | III Location and Oth | er Sensors             | () Mail (32-bit)           |                   |
|                                     | Network and Sha      | ring Center            | 💭 Notification Area Icons  |                   |
| Performance Information and Tools   | Personalization      |                        | Phone and Modern           |                   |
| Power Options                       | Programs and Fe      | itures                 | Q QuickTime (32-bit)       |                   |
| Realtek HD Audio Manager            | C Recovery           |                        | Segion and Language        |                   |
| S RemoteApp and Desktop Connections | Sound                |                        | Speech Recognition         |                   |
| Sync Center                         | 1 System             |                        | L Taskbar and Start Menu   |                   |
| TOSHIBA HOD Protection              | Toshiba TEMPRO       |                        | Toshiba TEMPRO (32-bit)    |                   |
| TOSHIBA USB Sleep and Charge        | Troubleshooting      |                        | St User Accounts           |                   |
| 🖞 Windows Anytime Upgrade           | Windows CardSp       | ice                    | Mil Windows Defender       |                   |
| Windows Firewall                    | Windows Mobility     | Center                 | I Windows Update           |                   |

3. Click on Data Sources (ODBC).

| Organize • Dpen        | Burn                                        |                  |                    | 10 · DI |
|------------------------|---------------------------------------------|------------------|--------------------|---------|
| Y Favorites            | Name                                        | Date modified    | Туре               | Size    |
| E Desktop              | Component Services                          | 2009/07/14 06:57 | Shortcut           | 2 KB    |
| Downloads              | Computer Management                         | 2009/07/14 06:54 | Shortcut           | 2.KB    |
| Secent Places          | Data Sources (ODBC)                         | 2009/07/14 06:53 | Shortcut           | 2 KB    |
| Stopbox                | 0] desktop.ini                              | 2012/06/28 16:44 | Configuration sett | 3 KB    |
|                        | Event Viewer                                | 2009/07/14 06:54 | Shortcut           | 2 KB    |
| 词 Libraries            | Internet Information Services (IIS) 6.0 Ma  | 2011/04/29 09:21 | Shortcut           | 2 KB    |
| Documents              | internet Information Services (IIS) Manager | 2011/04/29 09:21 | Shortcut           | 2 KB    |
| J Music                | 😥 iSCSI Initiator                           | 2009/07/14 06:54 | Shortcut           | 2 KB    |
| New Library            | 🚵 Local Security Policy                     | 2009/12/08 10:37 | Shortcut           | 2 KB    |
| Fictures               | Microsoft .NET Framework 1.1 Configura      | 2011/04/29 09:36 | Shortcut           | 2 KB    |
| Software               | Microsoft .NET Framework 1.1 Wizards        | 2011/04/29 09:36 | Shortcut           | 2 KB    |
| Videos                 | Performance Monitor                         | 2009/07/14 06:53 | Shortcut           | 2 KB    |
|                        | Print Management                            | 2012/06/28 16:44 | Shortcut           | 2 KB    |
| 🐏 Computer             | Services                                    | 2009/07/14 06:54 | Shortcut           | 2 KB    |
| 🏭 TI30569100A (C:)     | System Configuration                        | 2009/07/14 06:53 | Shortcut           | 2 KB    |
| DVD RW Drive (D:) ZK40 | Task Scheduler                              | 2009/07/14 06:54 | Shortcut           | 2 KB    |

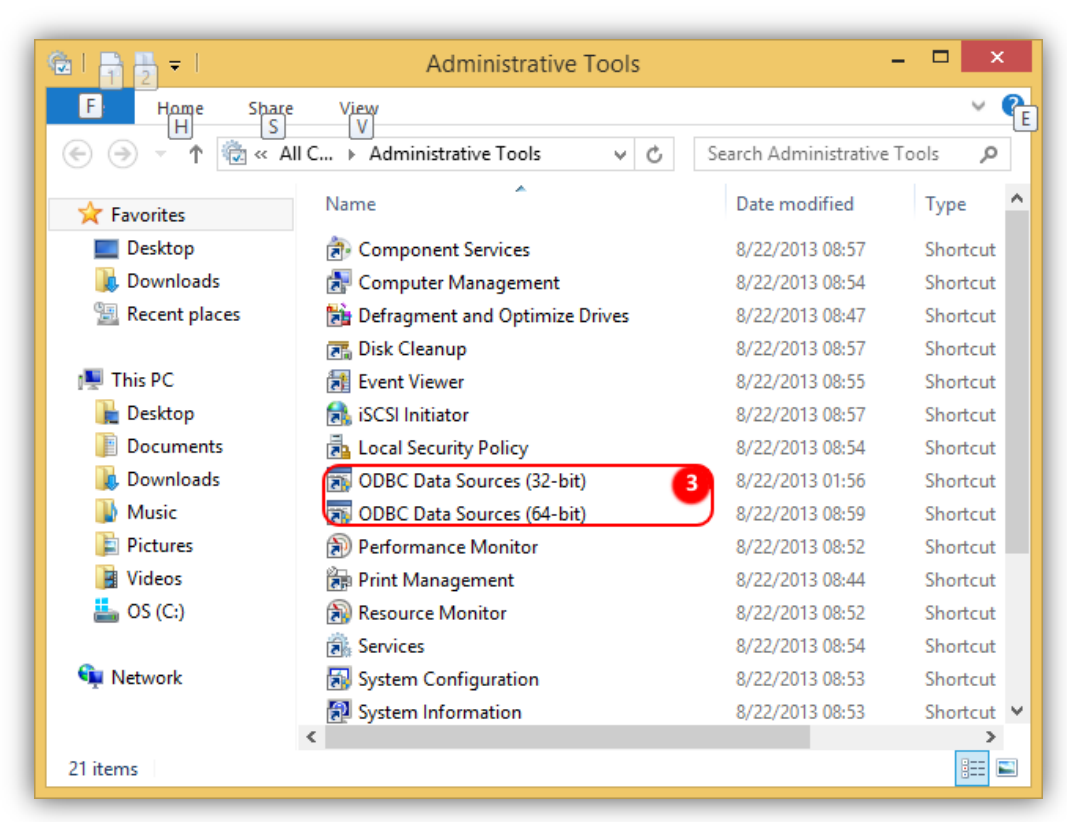

Windows 8 have the 32-bit and 64-bit ODBC drivers together, we will need to run both

- 4. Windows 8 will ha
- 5. Select the System DSN tab page.
- 6. Click the Add... button.

| er DSN | a Sources:              | lrivers Iracing    | Connection Pooling                                | Abou                   |
|--------|-------------------------|--------------------|---------------------------------------------------|------------------------|
| Name   | Driver                  |                    |                                                   | Add<br>emove<br>figure |
| (and   | An ODBC System data sou | rce stores informa | tion about how to cor<br>source is visible to all | nnect to<br>users      |

7. Select the IBM DB2 ODBC DRIVER.

#### 8. Click Finish.

| Create New Data Source |                                             | X                 |
|------------------------|---------------------------------------------|-------------------|
|                        | Select a driver for which you want to set u | up a data source. |
|                        | Name                                        | Version           |
|                        | IBM DB2 ODBC DRIVER 6                       | 9.07.200.358      |
|                        | SQL Native Client                           | 2005.90.5000.00   |
|                        | SQL Server                                  | 6.01.7601.17514   |
|                        | SQL Server Native Client 10.0               | 2007.100.5500.(   |
|                        | < <u> </u>                                  | 4                 |
|                        | < <u>B</u> ack Finish                       | 7 Cancel          |

- 9. Select **ACTA** from the Database Alias dropdown.
- 10. Enter **ACTA** in the Data source name field.
- 11. Click **OK**.

| ODBC IBM DB2 Driver - Add                                                                                                    |
|----------------------------------------------------------------------------------------------------|
| Select the DB2 database alias you want to register for ODBC,<br>or select Add to create a new alias. You may change the<br>data source name and description, or accept the default. |
| Data source name                                                                                                    |
| Database alias (ACTA 8 🖌 Add                                                                                                    |
| Description                                                                                                    |
| OK 10 Cancel                                                                                                    |

- 12. Select the ACTA System Data Source.
- 13. Click on **Configure**.

|            | system DSN File DSN Drivers Tracing Co                                                                                                    | onnection Pooling Ab                                |
|------------|----------------------------------------------------------------------------------------------------|-----------------------------------------------------|
| ystem Data | Sources:                                                                                                    |                                                     |
| Name       | Driver                                                                                                    | Add.                                                |
| ACTA       | IBM DB2 ODBC DRIVER - DB2COPY1                                                                                                    | Bemov                                               |
|            |                                                                                                    | Configu                                             |
|            |                                                                                                    |                                                     |
|            |                                                                                                    |                                                     |
|            |                                                                                                    |                                                     |
|            |                                                                                                    | *                                                   |
|            |                                                                                                    |                                                     |
|            | An ODBC System data source stores information                                                                                              | about how to connect                                |
|            | An ODBC System data source stores information<br>the indicated data provider. A System data sou<br>on this machine, including NT services. | about how to connect<br>ince is visible to all user |

- 14. Add *acta* to the User ID field.
- 15. Add *P@ssw0rd* in the password field with 0 being a zero.
- 16. Check the **Save password** check box. And click OK when the warning message appears.
- 17. Click **Connect** to test the connection.
- 18. If the connection was made successfully click **OK**.

| CLI/ODBC Settings - WOERMAN     | N                                  |
|---------------------------------|------------------------------------|
| Data Source Advanced Settings   | 1                                  |
| Data source name<br>Description | ACTA                               |
| Connect to data source to       | retrieve configuration information |
| User ID                         | acta 13                            |
| Password                        | 14                                 |
|                                 | ☑ Save password 15                 |
|                                 | Connect 16                         |
|                                 | Bind CLI/ODBC support utilities    |
|                                 |                                    |
|                                 | OK 17 Cancel Apply Help            |
| L                               |                                    |

### 7. Windows 7 64-bit

If you have Windows 64-bit installed, you will have to add the System DSN again using the 32bit ODBC Data Source Administrator.

Open the Run window from the Start Menu, alternatively press the windows key and r simultaneously on the keyboard.

Enter odbcad32 and click OK.

| 🖅 Run         | X                                                                                                    |
|---------------|----------------------------------------------------------------------------------------------------|
|               | Type the name of a program, folder, document, or Internet resource, and Windows will open it for you. |
| <u>O</u> pen: | odbcad32 🗸                                                                                            |
|               | 🚱 This task will be created with administrative privileges.                                           |
|               | OK Cancel <u>B</u> rowse                                                                              |

Now repeat steps 3.4 – 3.17

### 8. Time Management

Copy the Time Management Shortcut to the Desktop, the shortcut can be found in C:\Time Management\Time Management

| <u>File Edit View T</u> ools | Help                        |                  |             |
|------------------------------|-----------------------------|------------------|-------------|
| Organize 🔻 🔳 Open            | Burn New folder             |                  |             |
| 👉 Favorites                  | Name                        | Date modified    | Туре        |
| Recent Places                | = 💭 T.ini                   | 2012-12-20 14:34 | Configurat  |
| Cropbox                      | 📳 time data.csv             | 2012-11-28 10:03 | Microsoft   |
| Desktop                      | Time Management.cnf         | 2016-01-27 15:29 | CNF File    |
| Downloads                    | Time Management.exe         | 2015-11-18 13:20 | Application |
| ~                            | Time Management.icx         | 2015-11-18 13:22 | ICX File    |
| 🥃 Libraries                  | Time Management.ini         | 2015-10-29 11:28 | Configurat  |
| Documents                    | 📻 Time Management           | 2011-04-16 16:52 | Shortcut    |
| J Music                      | Time ManagementJP.cnf       | 2015-12-01 11:07 | CNF File    |
| Pictures                     | 📋 Time Taken - Detail.txt   | 2013-04-18 11:40 | TXT File    |
| Software                     | 📋 Time Taken - Overall.txt  | 2013-04-18 11:40 | TXT File    |
| 📄 Videos                     | 📋 Time Taken - Overview.txt | 2013-04-18 11:28 | TXT File    |
|                              | TimeConfiguration.cnf       | 2015-11-17 12:31 | CNF File    |
| 🖳 Computer                   | TimeConfigurationJP.cnf     | 2010-05-06 18:31 | CNF File    |
| 🏭 TI30569100A (C:)           | TIMESHEETS                  | 2011-08-24 16:26 | File        |
| TI30569100A (E:)             | UserName.txt                | 2012-03-17 06:34 | TXT File    |
| <b>*</b> FOR TOO (11)        | <b>▼ ∢</b> III              |                  | •           |